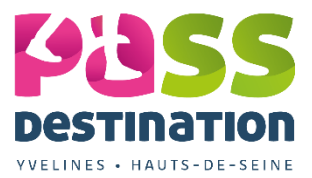

## Pass Destination Récapitulatif aide distribution

1/ Aller sur la **console** du **Pass Destination** : <u>https://bo-passdestination.cd7892.fr/</u> ou via raccourci bureau

## 2/Identifiant

3/ Cliquez sur le caddie pour distribuer ou sélectionner directement la distribution à droite de l'écran (pour les profils caissier) :

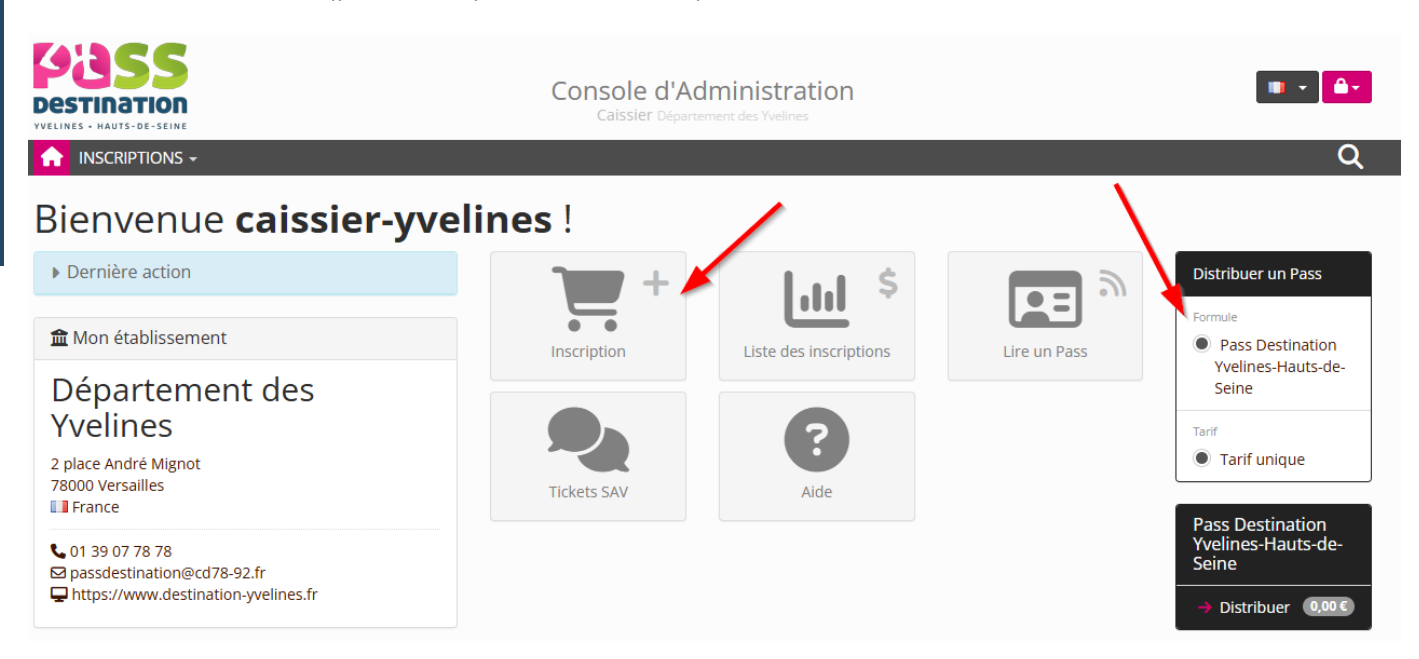

4/On arrive sur le formulaire de distribution. Toutes les infos sont obligatoires (sauf la date anniversaire). L'adresse mail <u>est indispensable</u> pour que l'utilisateur reçoive son Pass automatiquement par mail.

5/ Si plusieurs Pass à distribuer pour une même famille, vous pouvez effectuer **une distribution multiple** en cliquant sur « ajouter un pass ».

## Distribution d'un Pass

| ▼ Acquéreur 🖸 Anonyme                     |                                       |                 |              |                 | Récapitulatif |                         |                        |            |
|-------------------------------------------|---------------------------------------|-----------------|--------------|-----------------|---------------|-------------------------|------------------------|------------|
| <ul> <li>L'acquéreur est au</li> </ul>    | ssi le bénéficiaire 💿 du premier Pass | O de tous les P | ass          |                 | 1             | Pass Destir<br>de-Seine | nation Yvelines-Hauts- | ⊡ 💌 0,00 € |
| • Pass 1 🔘 suppor                         | rt physique 🖲 support dématérialisé   |                 |              | 🗹 Anonyme       | 0             | TOTAL                   |                        | 0,00€      |
| Configuration du Pa<br>Package*<br>Option | Pass Destination Yvelines-            | Tarif*          | Tarif unique | ~               | code          | e promo                 | paieme: V              | ✓ Envoyer  |
|                                           |                                       |                 |              | Ajouter un Pass |               |                         |                        |            |

6/ Même manipulation que pour le premier Pass. Un nouveau formulaire s'affiche pour personnaliser les infos du second Pass.

| Раскаде -   | Pass Destination Yvelines- | ~ | Tarif*        | Tarif unique                |
|-------------|----------------------------|---|---------------|-----------------------------|
| Option      |                            | ~ | /             |                             |
| énéficiaire |                            |   |               |                             |
| Civilité*   |                            | ~ | Prénom*       |                             |
| Nom*        |                            |   | Date de nais  | jj/mm/aaaa (                |
| Adresse*    |                            |   | Code postal*  |                             |
| Ville*      |                            |   | Pays*         | France -                    |
| Téléphone*  |                            |   | Courriel*     |                             |
|             | Francair                   | ~ | Accords utili | Recevoir les informations d |

## 7/ Cliquez sur envoyer

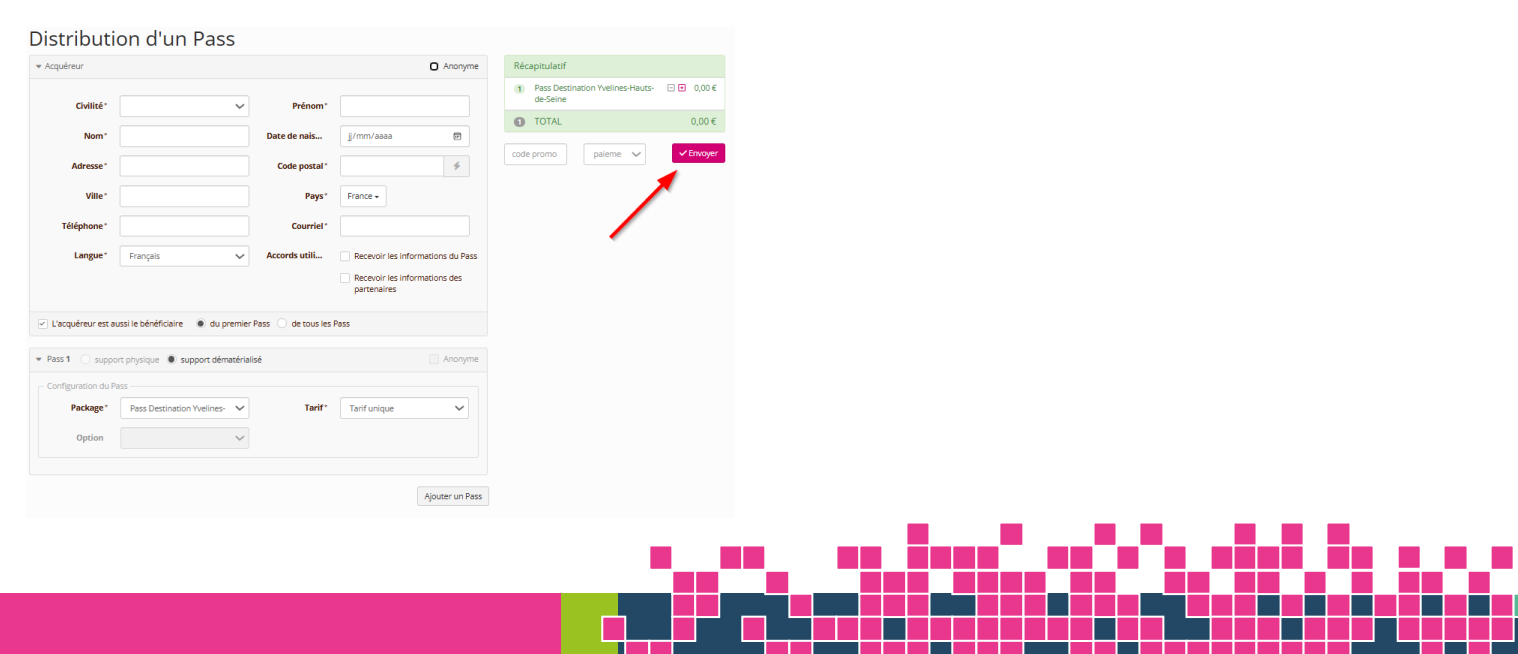

8/ Confirmez l'inscription en cliquant sur enregistrer.

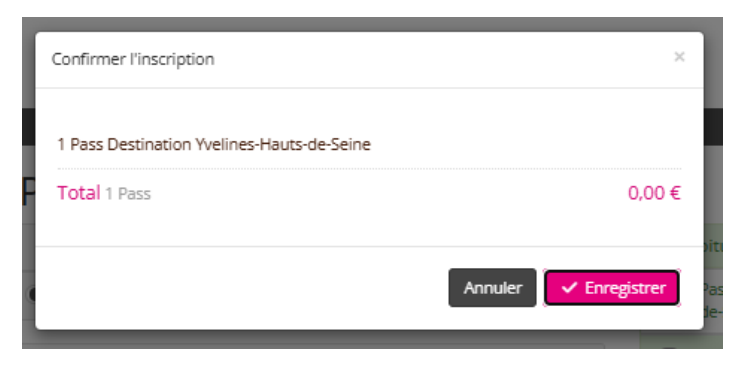

La distribution est effectuée.

**9/** Vous pouvez récupérer le e-ticket en cliquant sur imprimer. L'utilisateur recevra également le Pass automatiquement sur sa boite mail.

| estination<br>Livite - NAUTE-SE-SEINE                   | Console d'Administration<br>Caissier Dipartement des Yvelines | •••      |
|---------------------------------------------------------|---------------------------------------------------------------|----------|
|                                                         |                                                               | 3 G      |
| Distribution d'un Pass                                  | -                                                             |          |
| ✓ La transaction a été enregistrée avec succès          |                                                               | E-ticket |
| Inscription nº 21                                       | Département des Yvelines                                      |          |
| Acquéreur                                               | anonyme                                                       |          |
| 1 Pass Destination Yvelines-Hauts-de-Seine Tarif unique |                                                               |          |
| R 24226383                                              | 🚨 anonyme                                                     | 0,00 (   |
|                                                         | 1 Produit(s)                                                  | 0.00     |

10/ Vous pouvez voir vos statistiques des distributions directement sur la console.

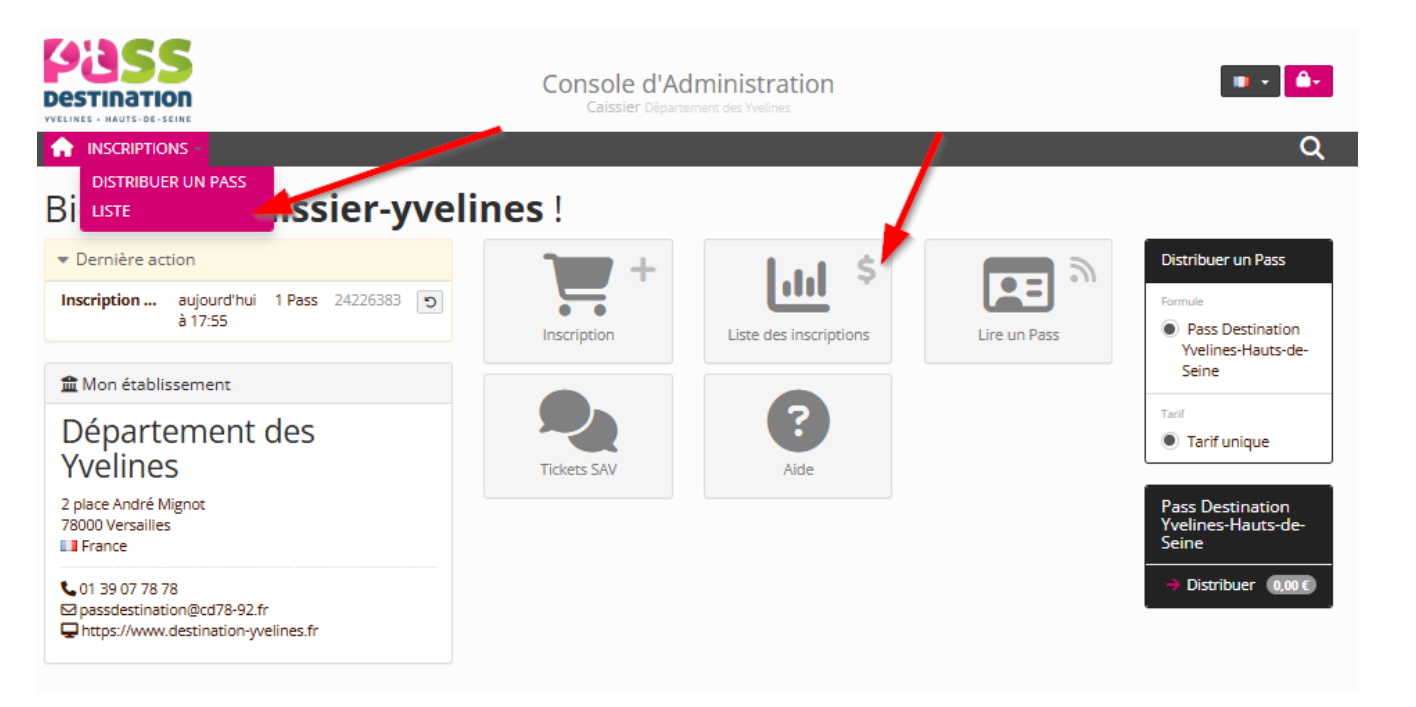

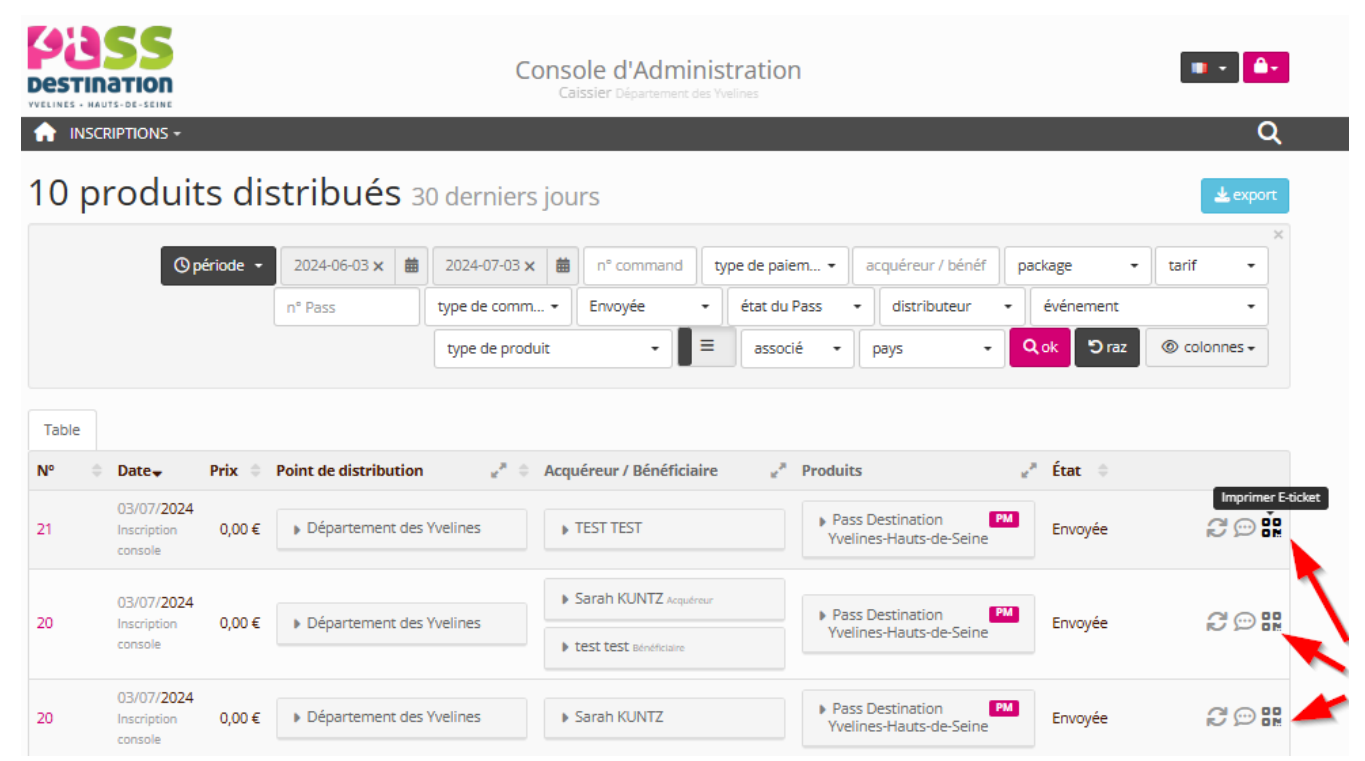

Vous pouvez également récupérer le e-ticket via les statistiques via le petit QR Code tout à droite. Cliquez sur « imprimer e-ticket ».

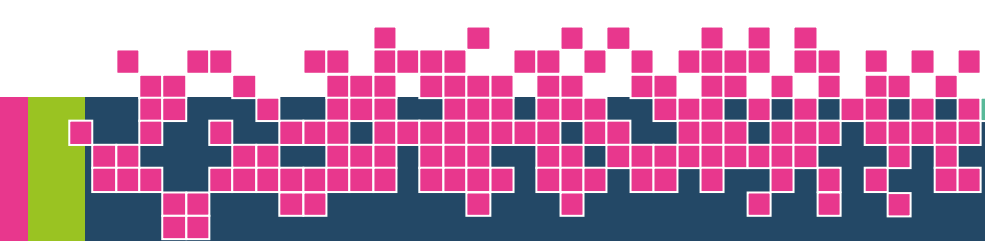